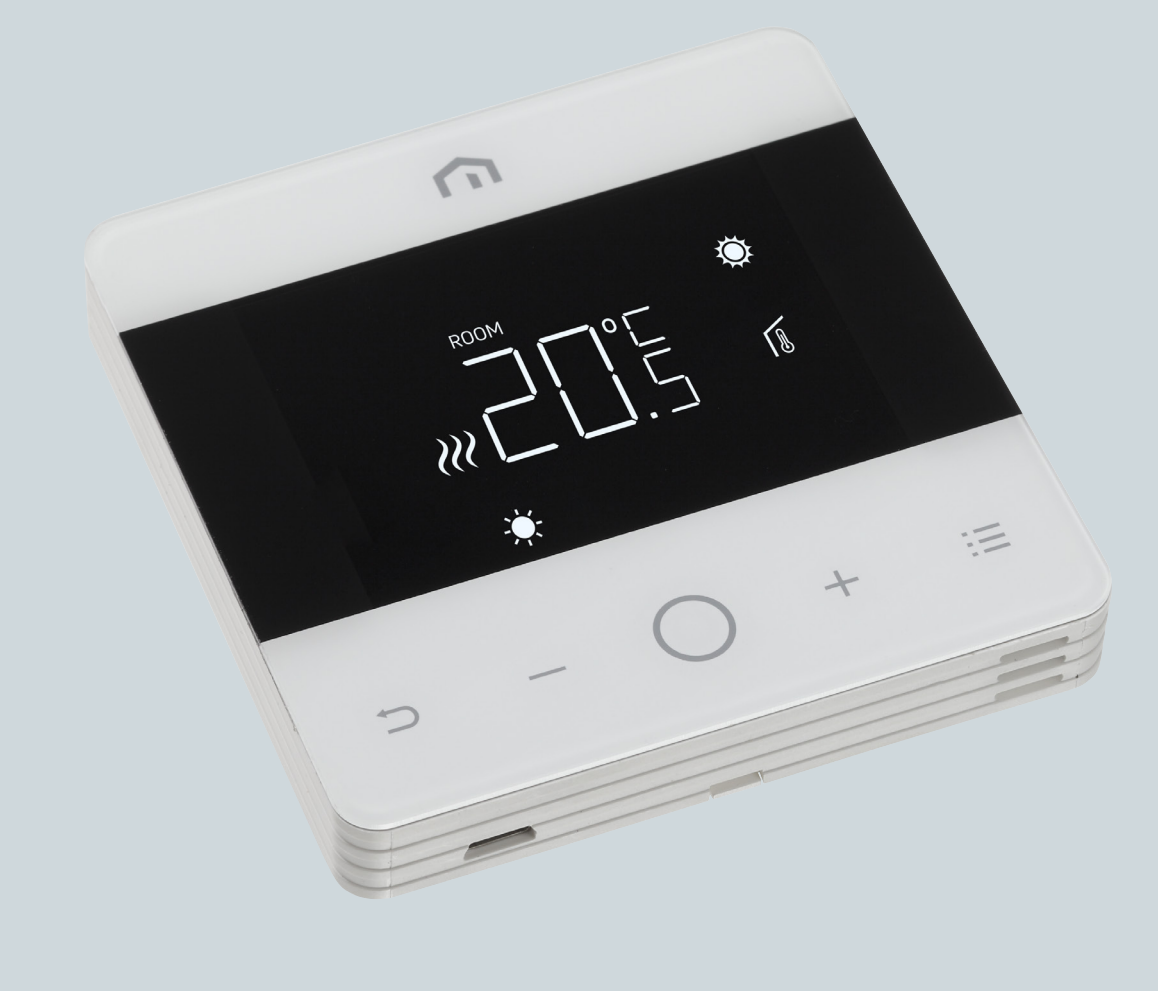

# Instrukcja instalacji i obsługi

Unisenza - Termostat Digital

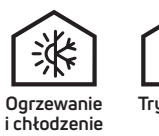

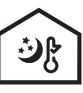

Tryb nocny (NSB) oszczędzania

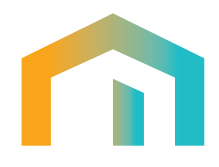

PL

# Spis treści

| 1                                 | WSKAZANIA ODNOŚNIE BEZPIECZEŃSTWA                                                                                                    | 4                |
|-----------------------------------|----------------------------------------------------------------------------------------------------|------------------|
| 2                                 | DANE TECHNICZNE                                                                                                    | 4                |
| 3                                 | ODNIESIENIE DO NORM                                                                                                    | 4                |
| 4<br>4.1<br>4.2<br>4.2.1<br>4.2.2 | MONTAŻ I PODŁĄCZENIE ELEKTRYCZNE<br>Mocowanie do ściany<br>Schemat połączeń.<br>Opis zacisków termostatu<br>Połączenie z listwą automatyki | 5<br>5<br>5<br>6 |
| 5<br>5.1<br>5.1.1<br>5.1.2        | INSTRUKCJA OBSŁUGI<br>Ekran główny<br>Tryb uśpienia<br>Blokada - odblokowanie                                                              | 6<br>6<br>7<br>7 |
| 5.1.3<br>514                      | Ogrzewanie - Chłodzenie                                                                                                    | 7<br>8           |
| 5.2<br>5.2                        | Menu użytkownika<br>Mana monu użytkownika                                                                                                  | 10<br>10         |
| 5.3                               | Menu zaawansowane                                                                                                    | 14               |
| 5.3.1<br>532                      | Mapa menu zaawansowanego                                                                                                    | 14<br>16         |
| 5.4                               | Alarmy i Ostrzeżenia                                                                                                    | 27               |
| 6                                 | ZASTOSOWANIE DYREKTYWY WEEE ZAGOSPODAROWANIA ZUŻYTEGO SPRZĘTU                                                                              | 27               |

PL

#### 1 OSTRZEŻENIE DOTYCZĄCE BEZPIECZEŃSTWA

Podczas instalacji i obsługi urządzenia należy przestrzegać następujących zaleceń:

- 1) Urządzenie musi zostać zainstalowane przez wykwalifikowaną osobę zgodnie ze schematami połączeń.
- Nie włączać ani nie podłączać urządzenia, jeśli jakakolwiek jego część jest uszkodzona.
- **3)** Po instalacji należy zapewnić dostęp do zacisków przyłączeniowych bez odpowiednich narzędzi.
- **4)** Urządzenie musibyć zainstalowane i uruchomione zgodnie z aktualnymi normami dotyczącymi instalacji elektrycznych.
- Przed uzyskaniem dostępu do zacisków połączeń należy sprawdzić, czy przewody nie są pod napięciem.

#### **2 DANE TECHNICZNE**

- · Przeznaczenie: termostat elektroniczny;
- Budowa systemu sterowania i czy sterowanie jest elektroniczne (patrz powyższy przykład);
- Zakres nastawy: +5/+35°C;
- Napięcie zasilania: 230 V~ ±10% 50/60 Hz;
- Pobór mocy: 3 W;
- Obciązenie styków: 2 (1) A 230 V~ (napięcie);
- Typ działania automatycznego: 1;
- Budowa: Klasa II;
- · Stopień ochrony: IP 30;
- Temperatura robocza 0°C...40°C;
- Wilgotność robocza: od 20% do 90% wilgotności względnej bez kondensacji;
- Temperatura przechowywania: od -20°C do 60°C.
- Napięcie udarowe: 2,5 KV;
- Odporność materiału obudowy testu BPT: 90°C;
- · Stopień zanieczyszczenia: 2 (normalne).

#### **3 WZORCEREFERENCYJNE**

Zgodność z dyrektywami UE: 2014/35/UE (LVD) 2014/30/EU (EMCD) jest deklarowana w odniesieniu do następującej normy:

 EN 60730-2-9: Automatyczne elektryczne urządzenia sterujące do użytku domowego i podobnego.
 Część 2: Szczególne warunki dla urządzeń do obsługi materiałów termoczułych.

#### 4 INSTALACJA I PODŁĄCZENIE ELEKTRYCZNE

#### 4.1 Mocowanie do ściany

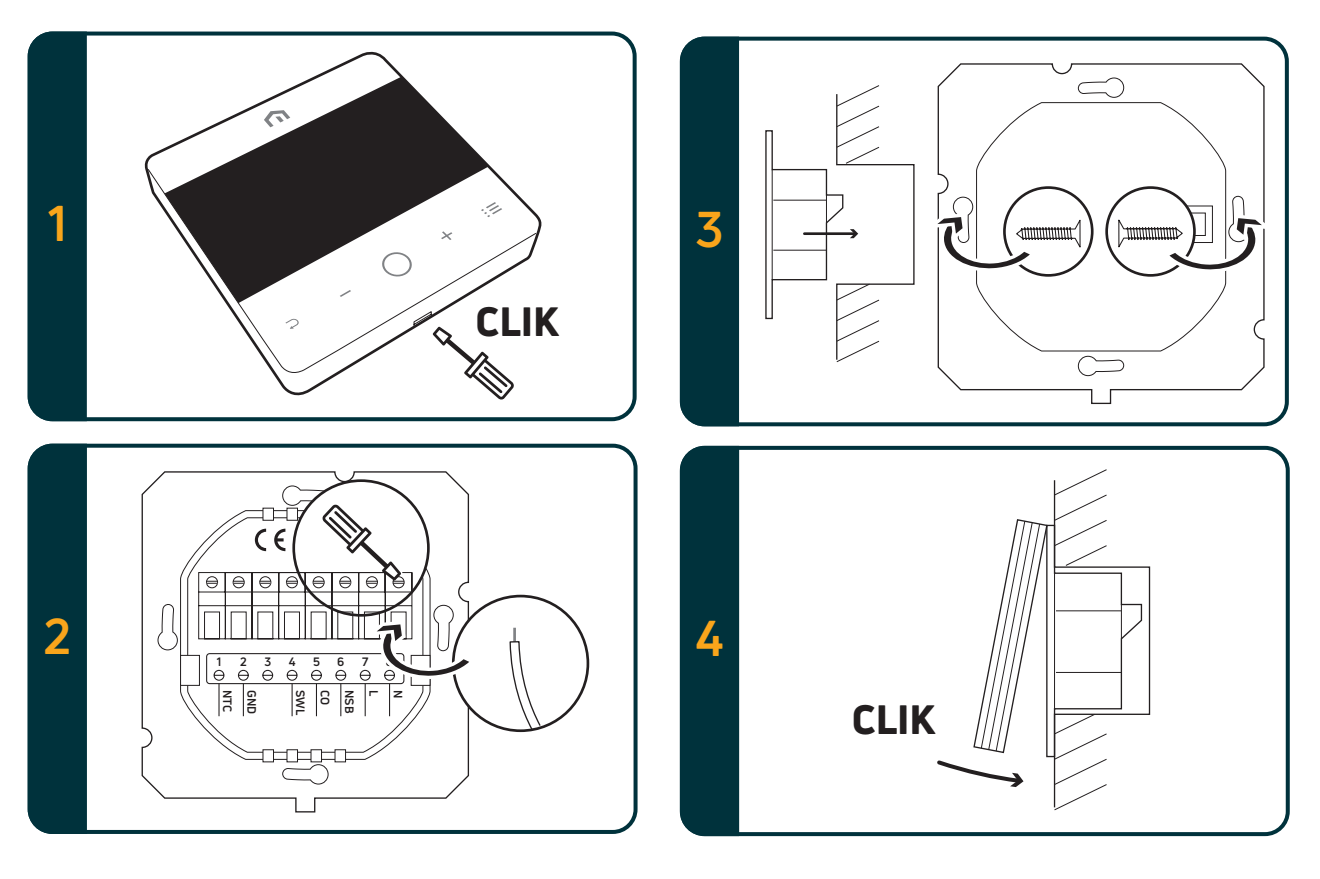

## 4.2 Schemat połączeń4.2.1 Opis zacisków termostatu

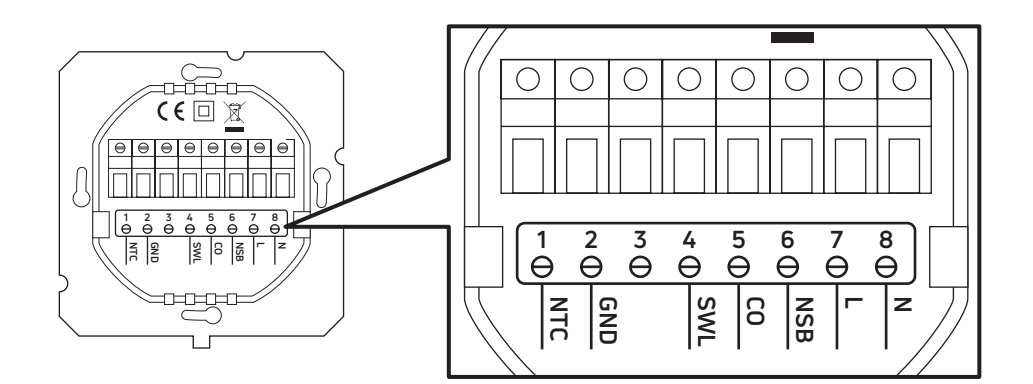

| Zaciski       | Wersja 230 V AC                                                             | Wersja 24 V AC                                                             |  |
|---------------|-----------------------------------------------------------------------------|----------------------------------------------------------------------------|--|
| 1. NTC        | Czujnik zewnętrzny (NTC 10 KOhm)                                            |                                                                            |  |
| 2. Masa (GND) | Zacisk uziemienia przewodu (NTC 10 KOhm)                                    |                                                                            |  |
| 3.            |                                                                             |                                                                            |  |
| 4. SWL        | Wyjście załączające siłownik (NC/NO)<br>(na żądanie pod napięciem 230 V AC) | Wyjście załączające siłownik (NC/NO)<br>(na żądanie pod napięciem 24 V AC) |  |
| 5. CO         | Zacisk ogrzewania i chłodzenia<br>(pod napięciem 230 V AC: chłodzenie)      | Zacisk ogrzewania i chłodzenia<br>(pod napięciem24 V AC: chłodzenie)       |  |
| 6. NSB        | Wejście trybu nocnego<br>(pod napięciem 230 V AC: tryb zredukowany)         | Wejście trybu nocnego<br>(pod napięciem 24 V AC: tryb zredukowany)         |  |
| 7. L          | Wejście pod napięciem 230 V AC                                              | Wejście pod napięciem 24 V AC                                              |  |
| 8. N          | Wejście neutralne 230 V AC                                                  | Wejście neutralne 24 V AC                                                  |  |

#### 4.2.2 Połączenie z Listwą Automatyki

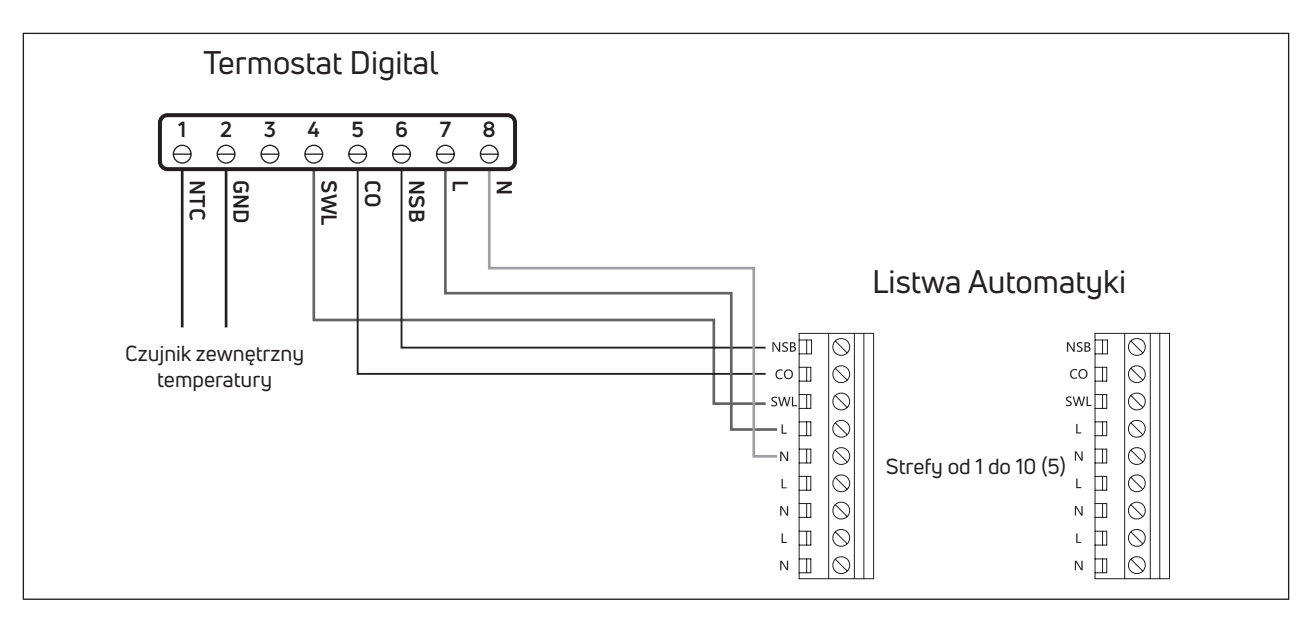

#### Uwaga:

- Przyłącze CO jest opcjonalne. Konieczne jest użycie funkcji przełączania termostatu nadrzędnego.
   (Dalsze objaśnienia znajdują się w instrukcji Listwy Autoamtyki).
- Połączenie NSB jest opcjonalne. Konieczna jest funkcja przełączania nocnego obniżenia temperatury termostatu nadrzędnego. (Dalsze objaśnienia znajdują się w instrukcji Listwy Automatyki).
- Opcjonalny zewnętrzny czujnik temperatury.

#### 5 INSTRUKCJA OBSŁUGI

#### 5.1 Ekran główny

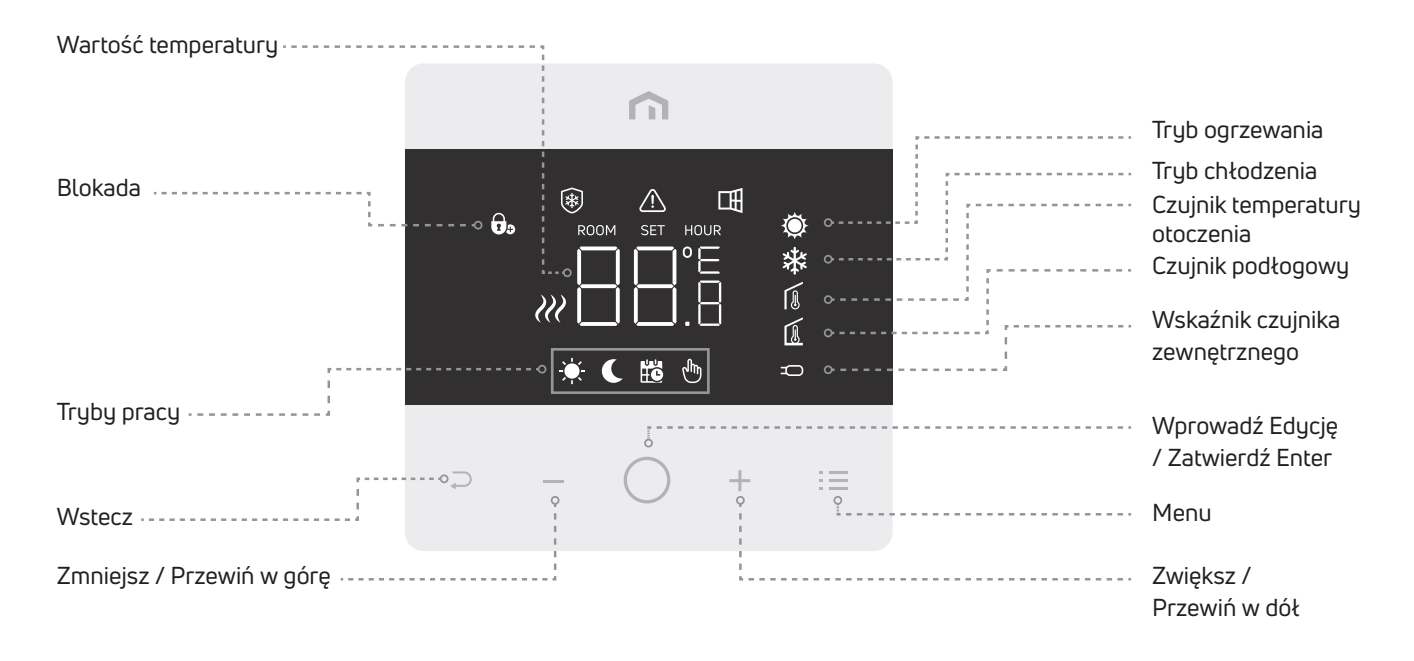

Uwaga: Po 20 sekundach od ostatniego naciśnięcia przycisku wyświetlacz i przyciski przechodzą w tryb uśpienia. Naciśnij krótko dowolny przycisk, aby aktywować wyświetlacz i przyciski przed wybraniem dowolnej funkcji.

#### 5.1.1 Tryb uśpienia

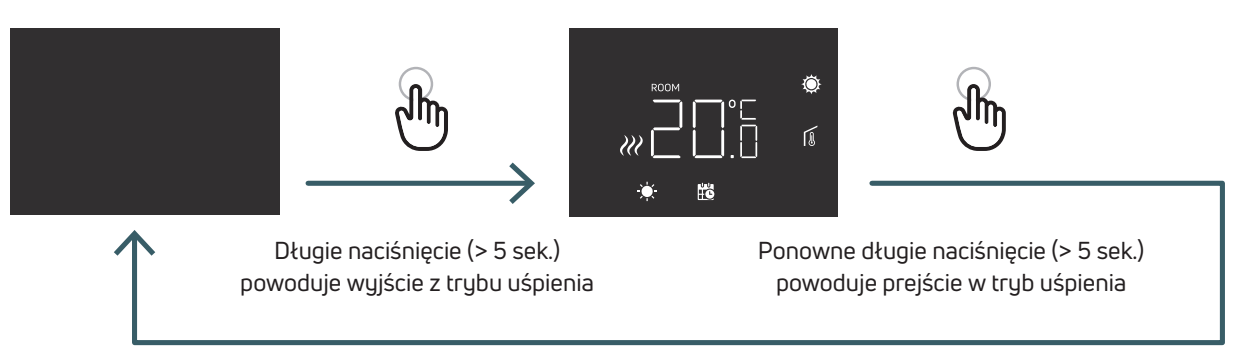

Ważna informacja: Uwaga: w trybie uśpienia aktywna jest tylko funkcja zapobiegania zamarzaniu.

#### 5.1.2 Blokada - odblokowanie

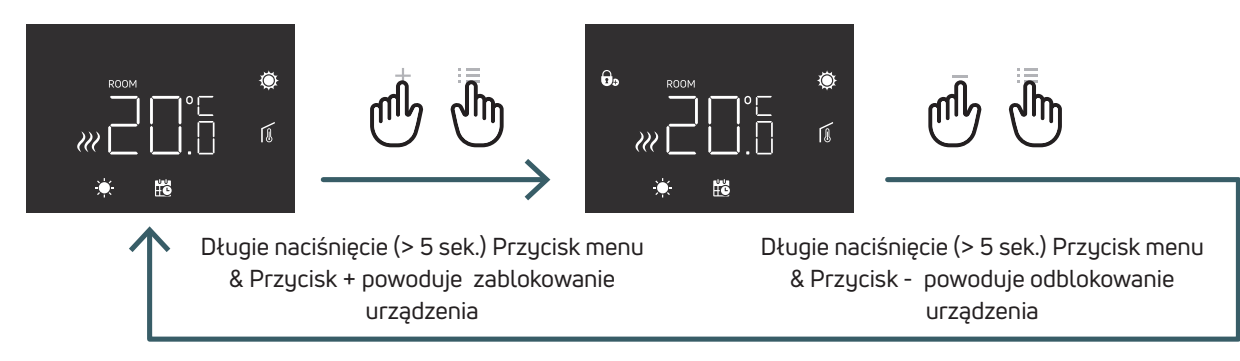

#### 5.1.3 Ogrzewanie - Chłodzenie

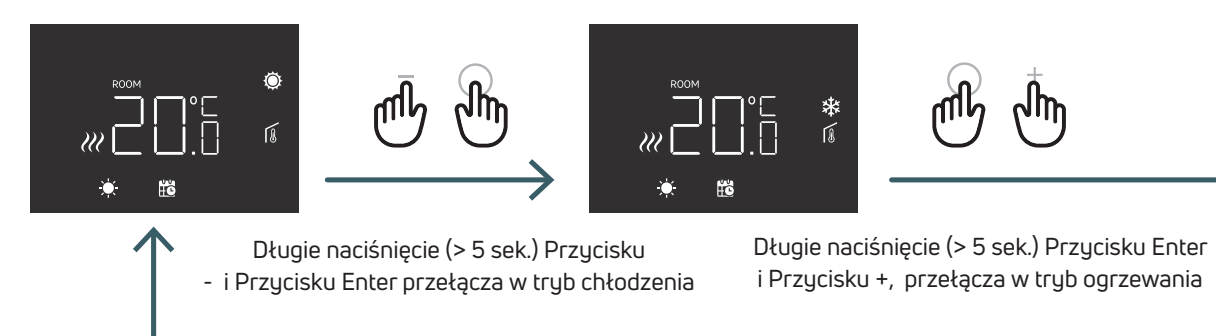

Gdy termostat jest podłączony do Listwy Automatyki, tylko jedno urządzenie (termostat lub Listwa Automatyki) może przełączyć system z ogrzewania na chłodzenie, a następnie z chłodzenia na ogrzewanie. Jeśli spróbujesz przełączyć się z trybu chłodzenia na tryb ogrzewania i termostat wyświetli NO (NIE), oznacza to, że możliwe jest przełączenie w tryb ogrzewania tylko z urządzenia (termostatu lub Listwy Automatyki), które wcześniej przełączyło system z ogrzewania na chłodzenie.

Uwaga: Jeśli w termostacie funkcja chłodzenia (menu użytkownika 03 COL) jest wyłączona, przełączenie w trybie chłodzenia nie jest możliwe w przypadku migania ikony ogrzewania.

### PL

#### 5.1.4 Wybór trybów pracy

#### Tryb KOMFORT

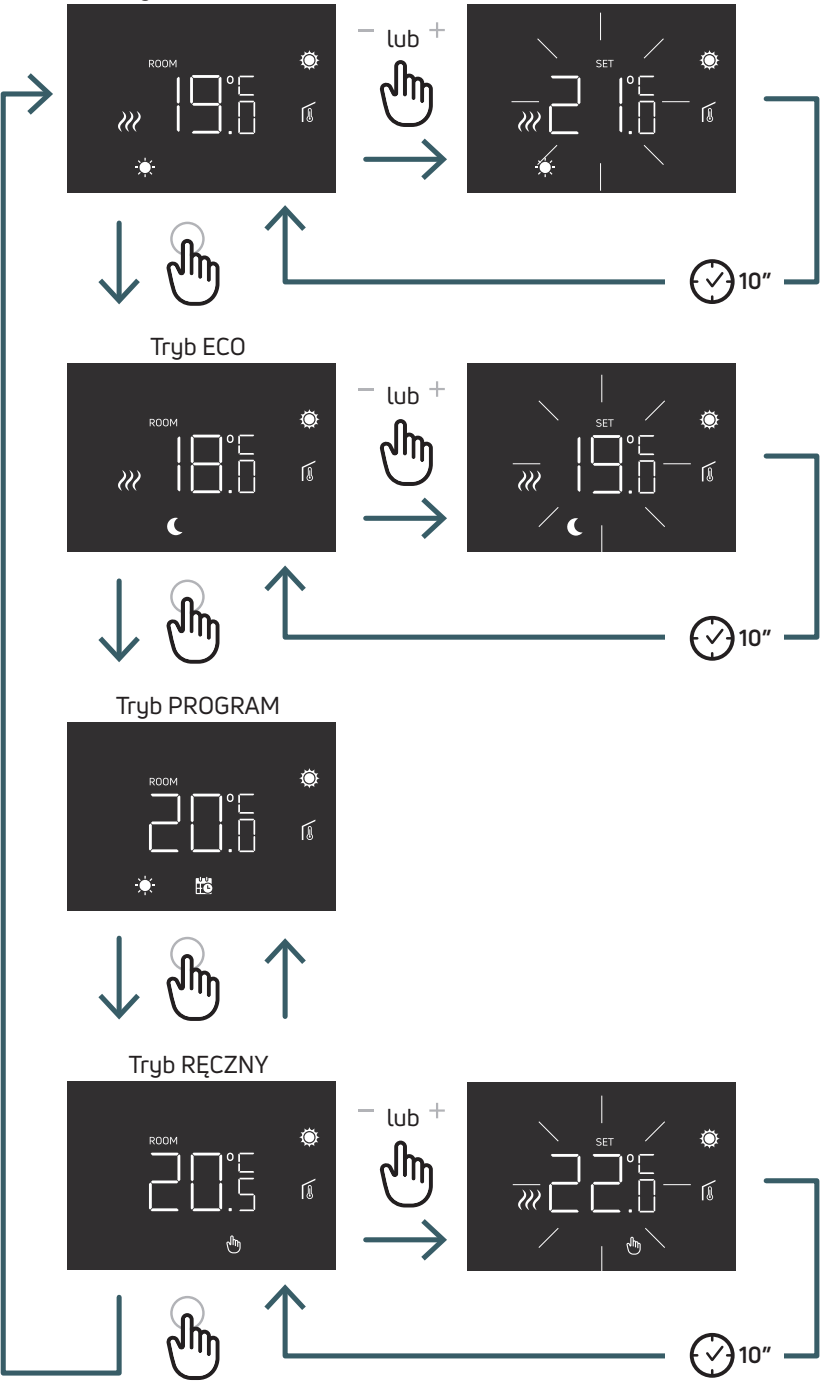

5.1.4.1 Tryb KOMFORT
W tym trybie urządzenie pracuje ze stałą temperaturą (temperatura komfortu).
Przyciskami plus i minus można zmieniać wartość temperatury komfortu.

5.1.4.2 Tryb ECO
W tym trybie urządzenie pracuje ze stałą temperaturą (temperatura Eco).
Przyciskami plus i minus można zmieniać wartości temperatury eco.

Temperatury **KOMFORT** i **ECO (zredukowana)** w trybie Orzewania i Chłodzenia mogą być różne. Fabrycznie odpowiednio: 20/18(Orzewanie) i 25/27(Chłodzenie)

5.1.4.3 Tryb PROGRAM W tym trybie urządzenie przełączające (np termostat nadrzędny) pomiędzy trybem Komfortu a trybem Eco bazuje na wejściu zacisku NSB, gdy termostat Digital jest podłączony do Listwy Automatyki.

5.1.4.4 Tryb RĘCZNY W tym trybie urządzenie pracuje ze stałą temperaturą. Za pomocą przycisków plus i minus można zmieniać temperaturę.

## PL

#### 5.2 Menu użytkownika

Nacisnąć krótko przycisk Menu, aby aktywować wyświetlacz, a następnie długo nacisnąć (>5 sek.) przycisk menu, aby wejść do menu użytkownika.

#### 5.2.1 Mapa menu użytkownika

Aby przewinąć menu użytkownika, naciśnij przycisk + lub -.

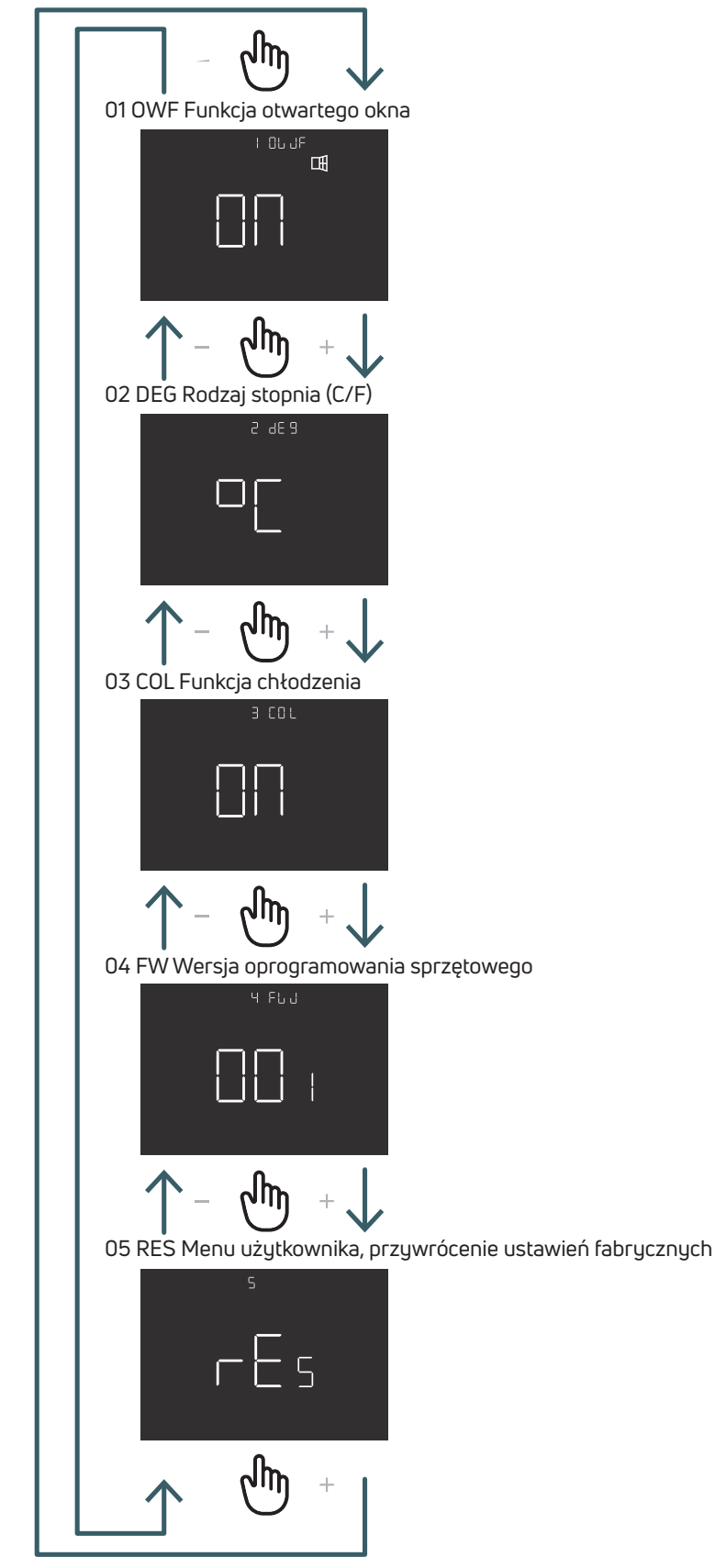

#### 5.2.1.1 01 OWF Funkcja otwartego okna

Jeśli funkcja identyfikacji otwartego okna jest włączona (ON.), w przypadku spadku temperatury podczas ogrzewania urządzenie wyłączy ogrzewanie na 1 godzinę.

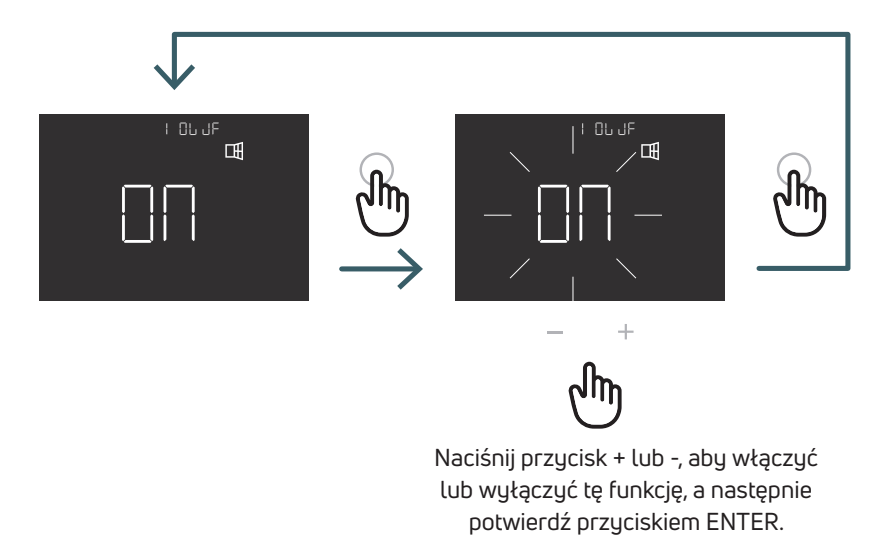

#### 5.2.1.2 02 DEG Rodzaj stopnia (C/F)

Zmiana jednostki odczytu temperatury (stopnie Celsjusza/Fahrenheita)

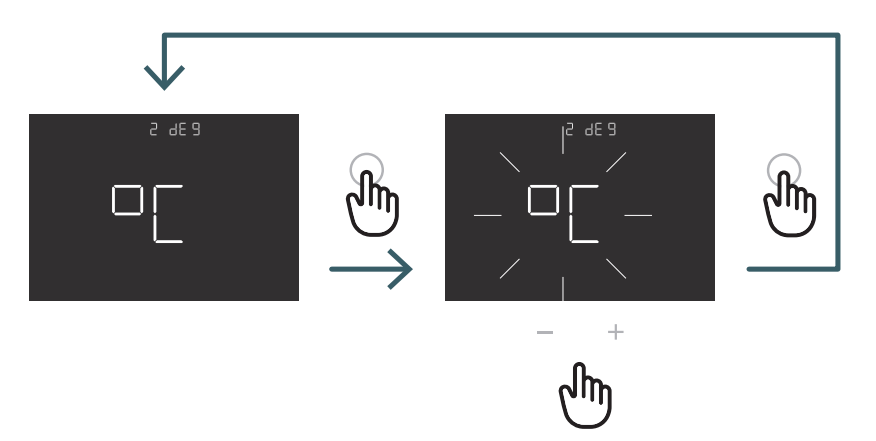

Naciśnij przycisk + lub -, aby ustawić °C lub °F, a następnie potwierdź przyciskiem ENTER.

#### 5.2.1.3 03 Funkcja chłodzenia COL

Jeśli ta funkcja jest włączona (ON), termostat może działać zarówno w trybie ogrzewania, jak i chłodzenia, a tryb pracy można zmienić zarówno z klawiatury, jak i z zacisku CO. Jeśli ta funkcja nie jest włączona (OFF), termostat działa tylko w trybie ogrzewania i nie można zmienić trybu pracy z klawiatury ani terminala CO. W przypadku próby zmiany trybu miga ikona ogrzewania.

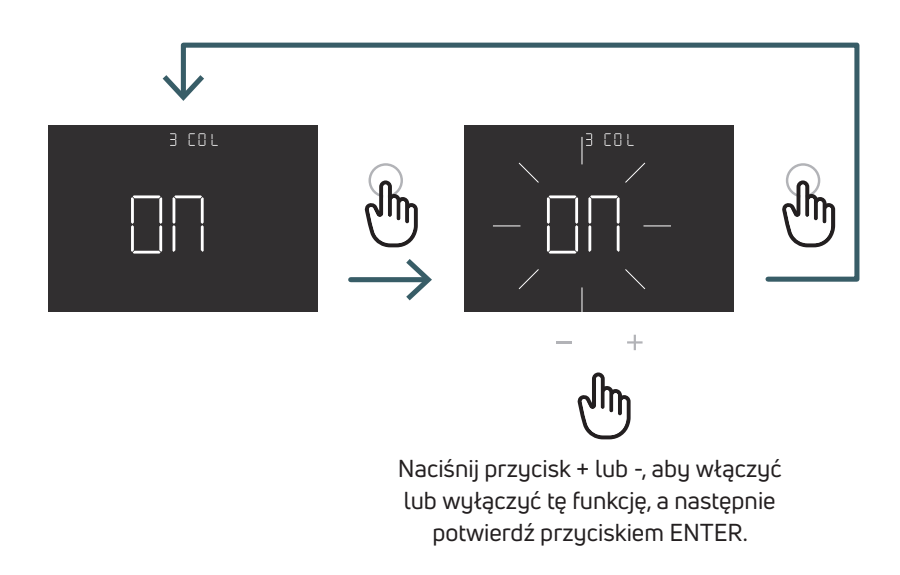

5.2.1.4 O4 FW Wersja oprogramowania sprzętowego W tym menu termostat wyświetla aktualną wersję oprogramowania sprzętowego.

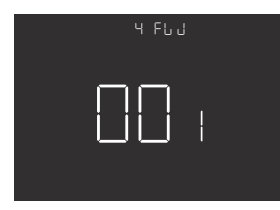

#### 5.2.1.5 RES Menu użytkownika przywrócenie ustawień fabrycznych

W tym menu można zresetować wszystkie ustawienia w menu użytkownika do wartości domyślnych. W poniższej tabeli przedstawiono domyślne wartości menu użytkownika.

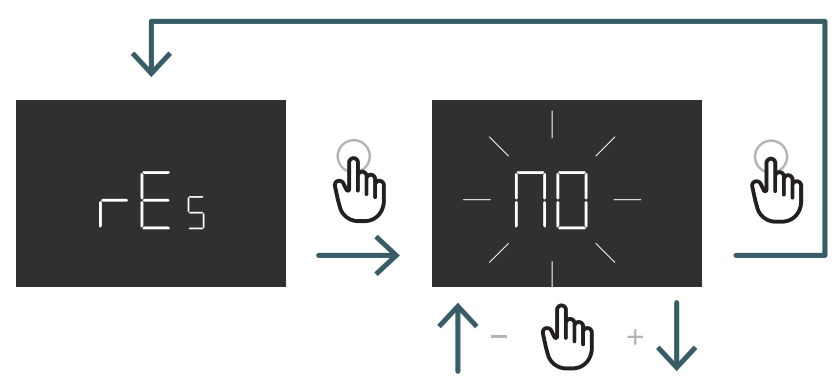

Naciśnij przycisk + lub -, aby ustawić YES , aby wyzerować, lub NO, aby nie resetować menu użytkownika, a następnie potwierdź, naciskając przycisk ENTER.

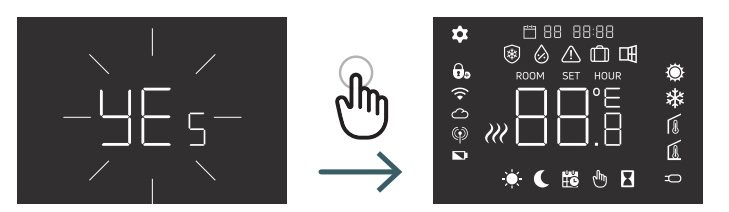

| N° | Menu | Opis menu                                      | Wartość domyślna | Zakres |
|----|------|------------------------------------------------|------------------|--------|
| 1  | OWF  | Funkcja otwartego okna                         | On               | On/Off |
| 2  | DEG  | Rodzaj stopni                                  | °C               | °C/F   |
| 3  | COL  | Funkcja chłodzenia                             | On               | On/Off |
| 4  | FW   | Wersja oprogramowania                          | Wersja FW        |        |
| 5  | RES  | Reset do ustawień fabrycznych Menu użytkownika | No               | Yes/No |

## PL

#### 5.3 Menu zaawansowane

Nacisnąć krótko przycisk Menu, aby aktywować wyświetlacz, a następnie równocześnie długo nacisnąć (>5 sek.) przycisk Menu i przycisk Enter, aby wejść do menu zaawansowanego.

#### 5.3.1 Mapa menu zaawansowanego

Aby przewinąć menu użytkownika, naciśnij przycisk + lub -.

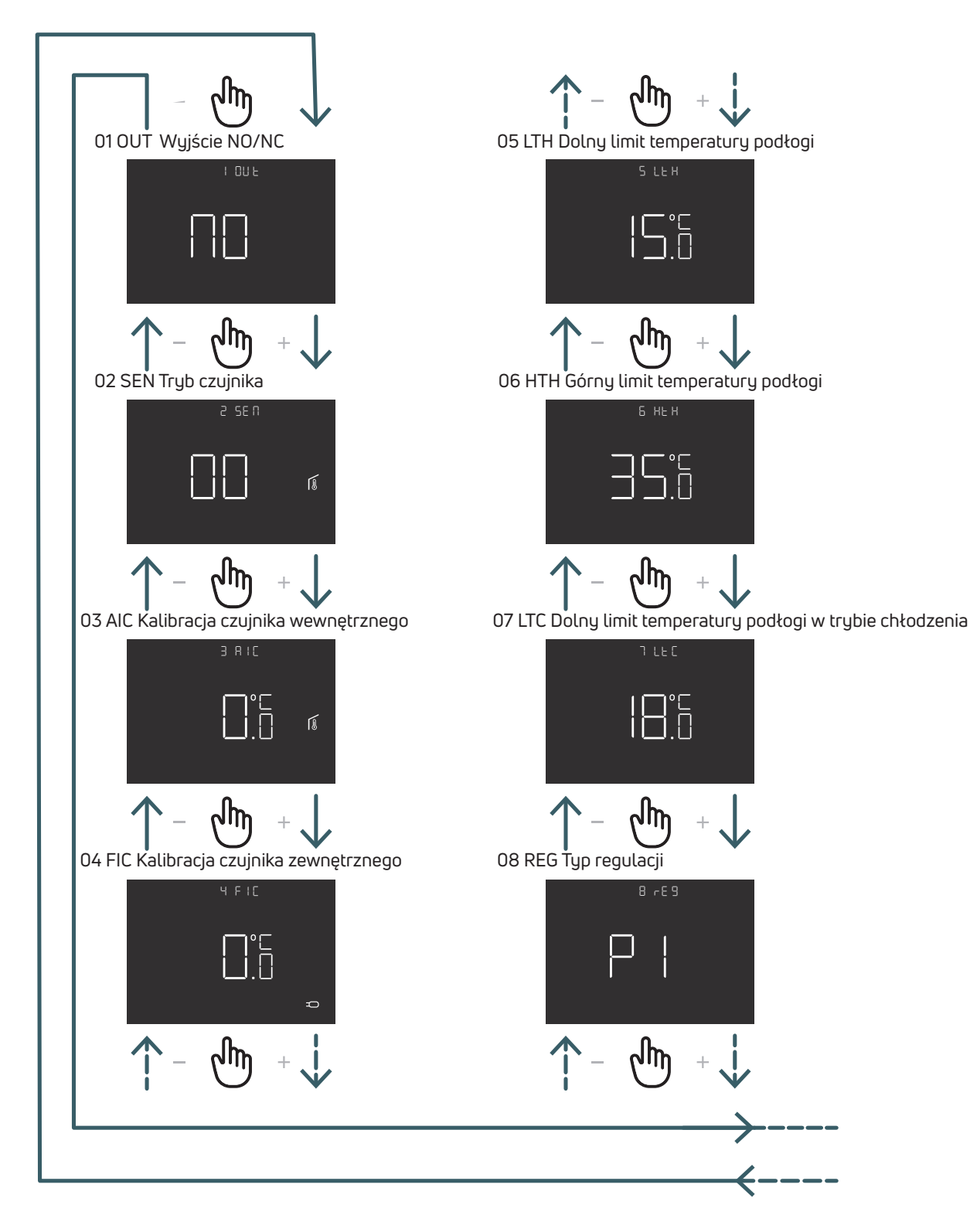

## PL

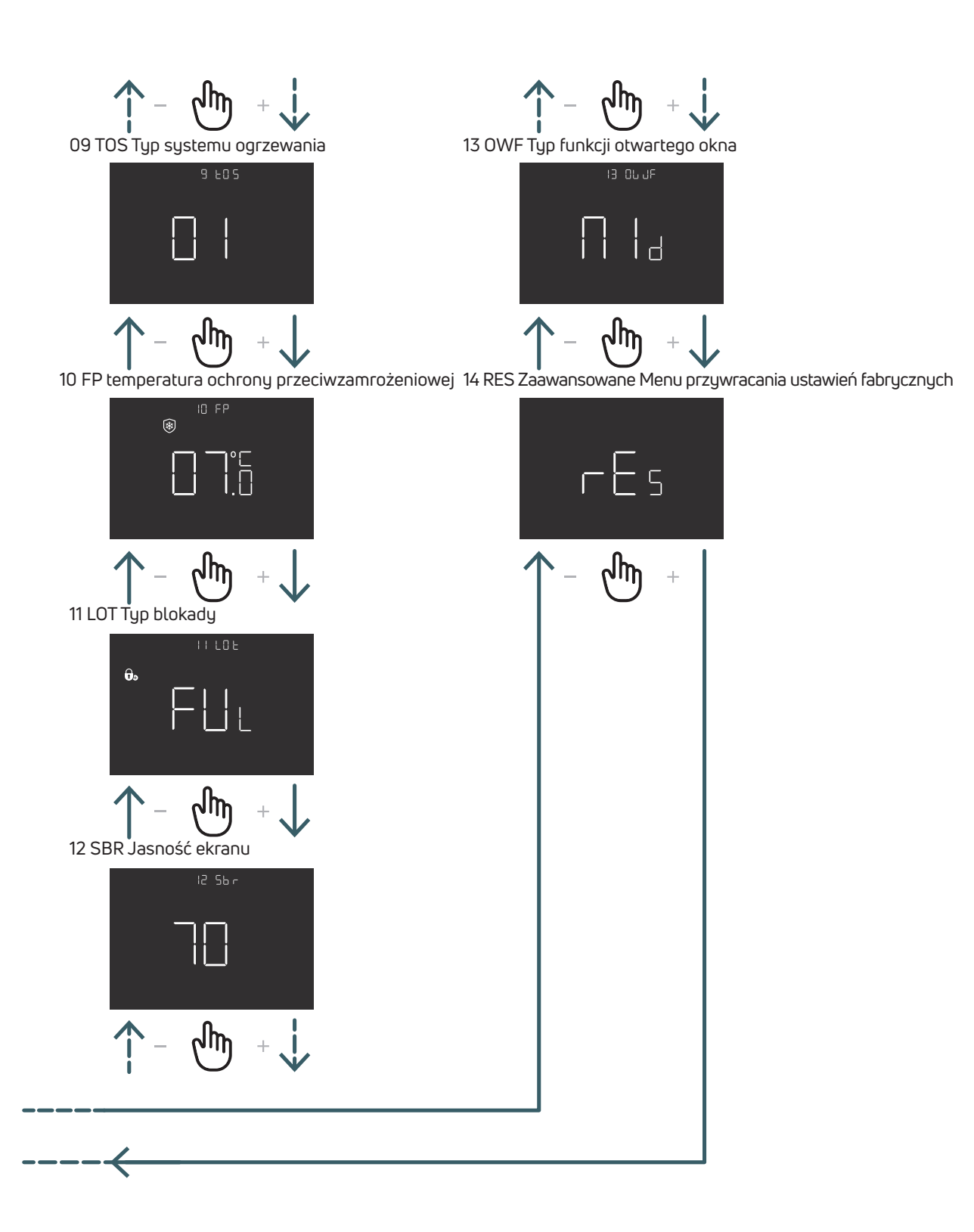

#### 5.3.2 Objaśnienia opcji menu zaawansowanego

Nacisnąć krótko przycisk Menu, aby aktywować wyświetlacz, a następnie długo nacisnąć (>5 sek.) przycisk Menu i przycisk Enter, aby wejść do menu zaawansowanego. W każdym menu naciśnij przycisk ENTER, aby potwierdzić i zapisać wybraną opcję, lub przycisk POWRÓT, aby wrócić bez zapisywania.

5.3.2.1 01 OUT triak (czyli będzie Wyjście triak NO/NC)

W tym menu możliwa jest zmiana wyjścia triak pomiędzy:

NO - Normalnie Otwarte: pod napięciem na zacisku SWL w przypadku żądania ogrzewania lub chłodzenia (do zastosowania z siłownikami NC)

NC - Normalnie Zamknięte: bez napięcia na zacisku SWL w przypadku żądania ogrzewania lub chłodzenia (do zastosowania z siłownikami NO)

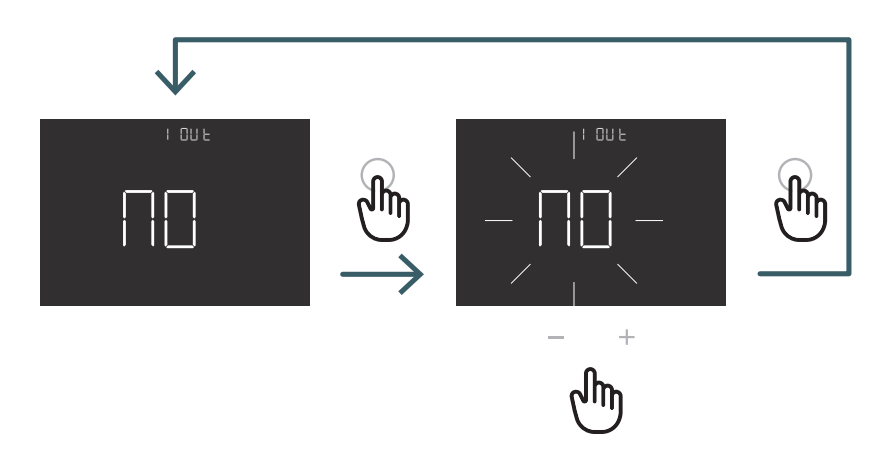

Za pomocą przycisku + lub - wybierz ustawienie wyjścia NO lub NC, a następnie potwierdź przyciskiem ENTER.

## 5.3.2.2 02 SEN Tryb czujnika

Wybór i konfiguracja czujnika temperatury:

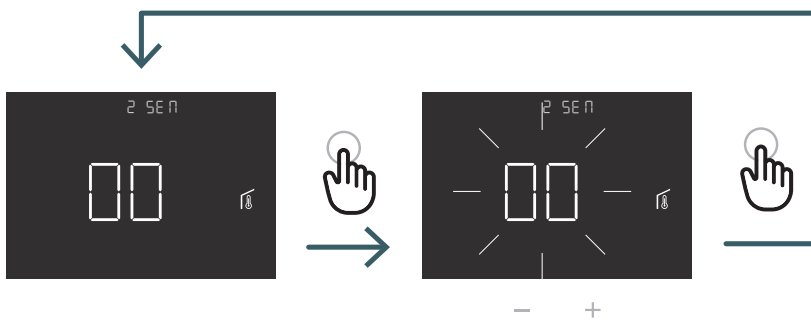

միր

Naciśnij przycisk + lub -, aby wybrać tryb pracy czujnika 00, 01, 02 lub 03, a następnie potwierdź przyciskiem ENTER.

| Konfiguracja<br>czujnika | Opis                                                                                                    | Czujnik wewnętrzny                           | Czujnik zewnętrzny                                                       | Ikona                                                                                                    |
|--------------------------|----------------------------------------------------------------------------------------------------|----------------------------------------------|--------------------------------------------------------------------------|----------------------------------------------------------------------------------------------------|
| 00                       | Temperatura otoczenia<br>z wewnętrznym<br>czujnikiem temperatury                                                                     | Temperatura<br>otoczenia                     | Nie występuje                                                            | Ikona czujnika temperatury<br>otoczenia                                                                                                    |
| 01                       | Temperatura podłogi<br>z zewnętrznym<br>czujnikiem temperatury                                                                       | nieużywany                                   | Temperatura podłogi                                                      | Ikona czujnika podłogowego                                                                                                    |
| 02                       | Temperatura otoczenia<br>z zewnętrznym<br>czujnikiem temperatury                                                                     | nieużywany                                   | Temperatura otoczenia                                                    | D<br>Ikona czujnika zewnętrznego                                                                                                    |
| 03                       | Temperatura otoczenia<br>z wewnętrznym<br>czujnikiem temperatury<br>i temperatura podłogi<br>z zewnętrznym<br>czujnikiem temperatury | Temperatura<br>otoczenia<br>(czujnik główny) | Temperatura<br>podłogi (tylko<br>podgląd temperatury),<br>bez regulacji) | Na wyświetlaczu pojawi<br>się ikona temperatury<br>pomieszczenia z czujnikiem<br>temperatury otoczenia.<br>Jeśli naciśniesz przez 5 sek.<br>przycisk Powrót temperatura<br>podłogi z ikoną czujnika<br>podłogowego jest<br>wyświetlana przez 10 sek. |

#### 5.3.2.3 03 AIC Kalibracja czujnika wewnętrznego

W szczególnych warunkach instalacji może się zdarzyć, że temperatura mierzona przez urządzenie odbiega od średniej temperatury panującej w pomieszczeniu. W takim przypadku należy wprowadzić w tym menu korektę pomiaru temperatury dla czujnika wewnętrznego, jest to możliwe tylko w trybie czujnika 00 lub 03.

Uwaga: wartość temperatury pokazywana na wyświetlaczu podczas normalnej pracy uwzględnia wszelkie wprowadzone korekty temperatury.

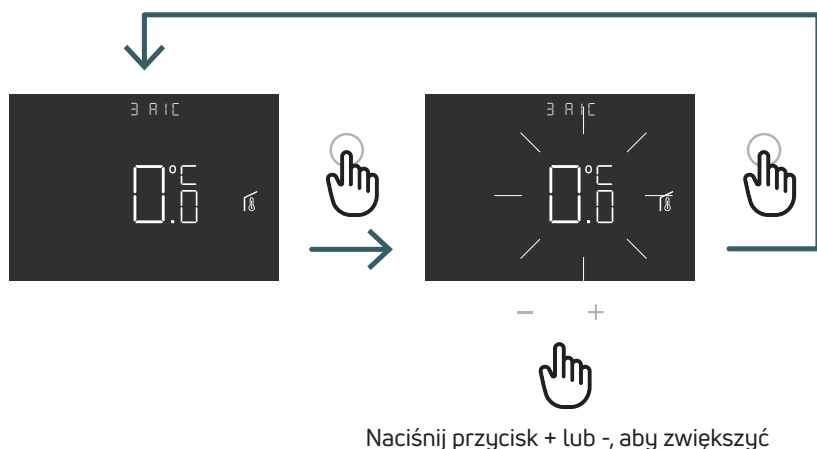

Naciśnij przycisk + lub -, aby zwiększyć lub zmniejszyć wartość korekty regulacji, a następnie potwierdź przyciskiem ENTER.

#### 5.3.2.4 04 FIC Kalibracja czujnika zewnętrznego

W szczególnych warunkach instalacji może się zdarzyć, że temperatura mierzona przez urządzenie odbiega od średniej temperatury panującej w pomieszczeniu. W takim przypadku w tym menu należy wprowadzić korektę temperatury regulacji dla czujnika zewnętrznego, jest to możliwe tylko w trybie czujnika 01, 02 lub 03.

Uwaga: wartość temperatury pokazywana na wyświetlaczu podczas normalnej pracy uwzględnia wszelkie wprowadzone korekty temperatury.

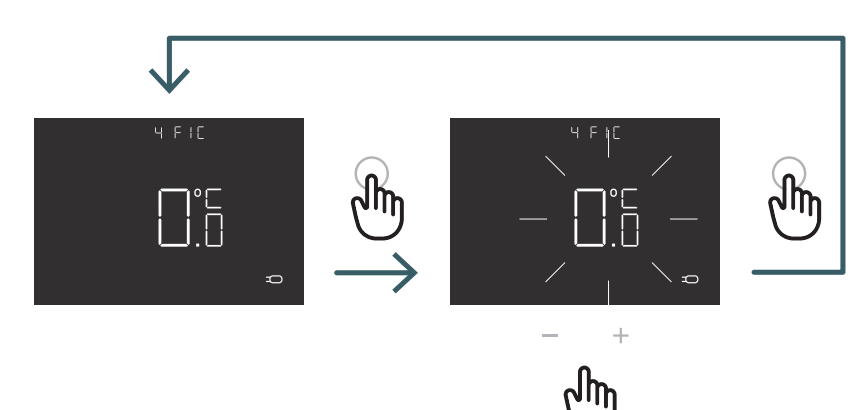

Naciśnij przycisk + lub -, aby zwiększyć lub zmniejszyć wartość korekty regulacji, a następnie potwierdź przyciskiem ENTER.

#### 5.3.2.5 05 LTH Dolny limit temperatury podłogi

Dolna wartość graniczna dla czujnika zewnętrznego, takiego jak czujnik podłogowy w trybie ogrzewania. Jeśli temperatura podłogi jest niższa niż wartość graniczna LTH, ikona czujnika podłogowego miga. To menu jest wyświetlane tylko w trybie czujnika 01 lub 03

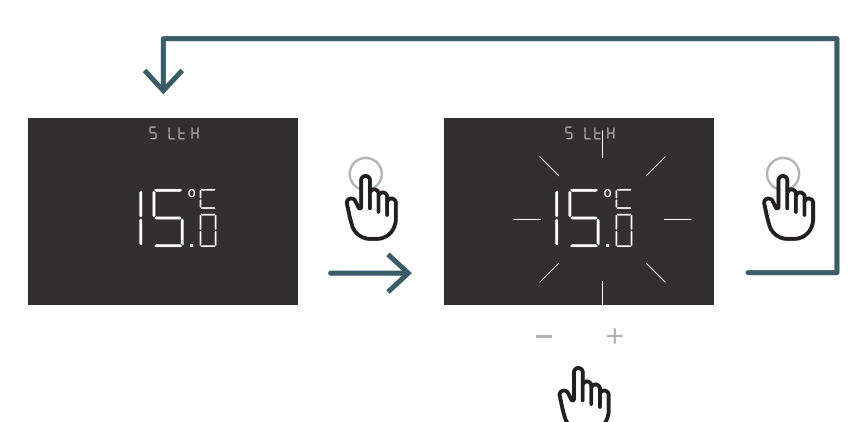

Naciśnij przycisk + lub -. aby ustawić limit LTH

|                          |                                                                                                    | Niska temperatura w trybie ogrzewania |                                                                                                    |
|--------------------------|----------------------------------------------------------------------------------------------------|---------------------------------------|----------------------------------------------------------------------------------------------------|
| Konfiguracja<br>czujnika | Opis                                                                                                    | LTH                                   | Efekt                                                                                                  |
| 00                       | Temperatura otoczenia<br>z wewnętrznym<br>czujnikiem temperatury                                                                     | -                                     |                                                                                                    |
| 01                       | Temperatura podłogi<br>z zewnętrznym<br>czujnikiem temperatury                                                                       | Tak                                   | Jeśli temperatura podłogi jest<br>niższa niż wartość graniczna LTH,<br>ikona czujnika podłogowego miga |
| 02                       | Temperatura otoczenia<br>z zewnętrznym<br>czujnikiem temperatury                                                                     | -                                     | -                                                                                                    |
| 03                       | Temperatura otoczenia<br>z wewnętrznym<br>czujnikiem temperatury<br>i temperatura podłogi<br>z zewnętrznym<br>czujnikiem temperatury | Tak                                   | Jeśli temperatura podłogi jest<br>niższa niż wartość graniczna LTH,<br>ikona czujnika podłogowego miga |

PL

#### 5.3.2.6 06 HTH Górny limit temperatury podłogi

Wyższa wartość graniczna dla czujnika zewnętrznego, takiego jak czujnik podłogowy w trybie ogrzewania.

Jeśli temperatura podłogi jest wyższa niż wartość graniczna HTH, ikona czujnika podłogowego i ikona alarmu migają, a żądanie ogrzewania jest zablokowane.

To menu jest wyświetlane tylko w trybie czujnika 01 lub 03.

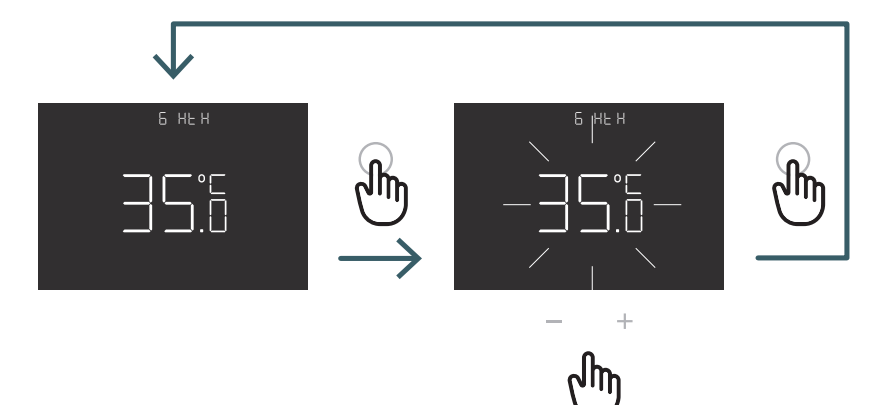

Naciśnij przycisk + lub -, aby ustawić limit HTH

|                          |                                                                                                    | Wysoka temperatura w trybie ogrzewania |                                                                                                    |  |
|--------------------------|----------------------------------------------------------------------------------------------------|----------------------------------------|----------------------------------------------------------------------------------------------------|--|
| Konfiguracja<br>czujnika | Opis                                                                                                    | НТН                                    | Efekt                                                                                                    |  |
| 00                       | Temperatura otoczenia<br>z wewnętrznym<br>czujnikiem temperatury                                                                  | -                                      |                                                                                                    |  |
| 01                       | Temperatura podłogi<br>z zewnętrznym<br>czujnikiem temperatury                                                                    | Tak                                    | Jeśli temperatura podłogi jest<br>wyższa niż wartość graniczna<br>HTH, czujnik podłogowy i żądanie<br>ogrzewania są zablokowane                                |  |
| 02                       | Temperatura otoczenia<br>z zewnętrznym<br>czujnikiem temperatury                                                                  | -                                      | -                                                                                                    |  |
| 03                       | Temperatura otoczenia z<br>wewnętrznym czujnikiem<br>temperatury i temperatura<br>podłogi z zewnętrznym<br>czujnikiem temperatury | Tak                                    | Jeśli temperatura podłogi jest<br>wyższa niż wartość graniczna<br>HTH, migają ikony czujnika<br>podłogowego i alarmu, a żądanie<br>ogrzewania jest zablokowane |  |

#### 5.3.2.7 07 LTC Dolny limit temperatury podłogi w trybie chłodzenia

Dolna wartość graniczna dla czujnika zewnętrznego, używanego jako czujnik podłogowy w trybie chłodzenia. Jeśli temperatura podłogi jest niższa od limitu LTH, ikona czujnika podłogowego i ikona alarmu migają, a żądanie chłodzenia jest zablokowane.

To menu jest wyświetlane tylko w trybie czujnika 01 lub 03

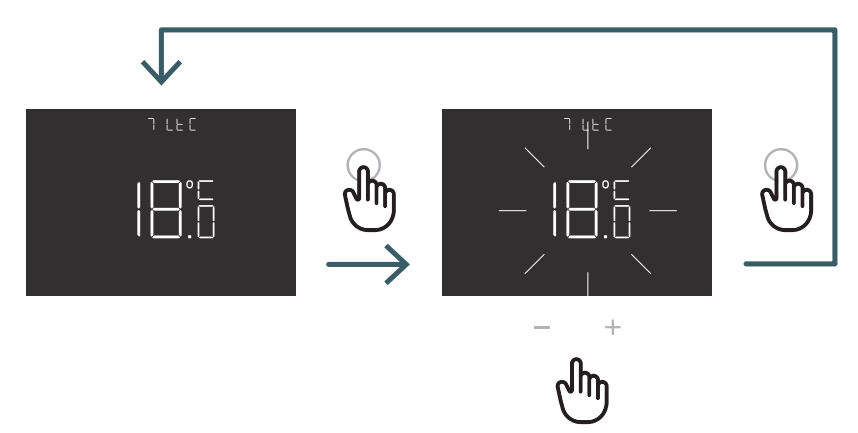

Naciśnij przycisk + lub -, aby ustawić limit LTC

|                          |                                                                                                    | Niska temperatura w trybie chłodzenia |                                                                                                    |
|--------------------------|----------------------------------------------------------------------------------------------------|---------------------------------------|----------------------------------------------------------------------------------------------------|
| Konfiguracja<br>czujnika | Opis                                                                                                    | LTC                                   | Efekt                                                                                                    |
| 00                       | Temperatura otoczenia<br>z wewnętrznym<br>czujnikiem temperatury                                                                     | -                                     | -                                                                                                    |
| 01                       | Temperatura podłogi<br>z zewnętrznym<br>czujnikiem temperatury                                                                       | Tak                                   | Jeśli temperatura podłogi jest niższa<br>niż limit LTC, czujnik podłogowy<br>i ikony alarmu migają, a żądanie<br>chłodzenia jest zablokowane |
| 02                       | Temperatura otoczenia<br>z zewnętrznym<br>czujnikiem temperatury                                                                     | -                                     | -                                                                                                    |
| 03                       | Temperatura otoczenia<br>z wewnętrznym<br>czujnikiem temperatury<br>i temperatura podłogi<br>z zewnętrznym<br>czujnikiem temperatury | Tak                                   | Jeśli temperatura podłogi jest niższa<br>niż limit LTC, czujnik podłogowy<br>i ikony alarmu migają, a żądanie<br>chłodzenia jest zablokowane |

#### 5.3.2.8 08 REG Typ regulacji

#### Regulacja P

W przypadku regulacji P termostat aktywuje ogrzewanie (chłodzenie), aż do momentu gdy mierzona temperatura jest niższa (wyższa) od nastawionej.

Aby uniknąć dużych oscylacji wokół nastawionej temperatury, które powodują rozbieżnosci w stosunku do ustawionej temperaturę, oraz ciągłe włączanie i wyłączanie systemu, wprowadzana jest odchyłka regulacji (lub histereza). W ten sposób system zostaje włączony:

- w trybie ogrzewania, gdy temperatura otoczenia spada poniżej wartości "nastawy odchyłka temperatury" i pozostaje włączona aż do osiągnięcia ustawionej "nastawy + odchyłki temperatury".
- w trybie chłodzenia, gdy temperatura otoczenia przekracza wartość "nastawy + odchyłki temperatury" i pozostaje włączona do momentu osiągnięcia ustawionej "nastawy - odchyłka temperatury".

#### Regulacja PI

Regulacja PI pozwala na utrzymanie stałej temperatury otoczenia w oparciu o koncepcję zakresu i okresu. Zakres regulacji to zakres temperatur (wyśrodkowany na wartości zadanej), w którym

jest zastosowana regulacja proporcjonalna. Czas regulacji to czas trwania cyklu regulacji (czas włączenia i wyłączenia). Pasmo i okres zależą od wybranego typu systemu (patrz następny punkt menu)

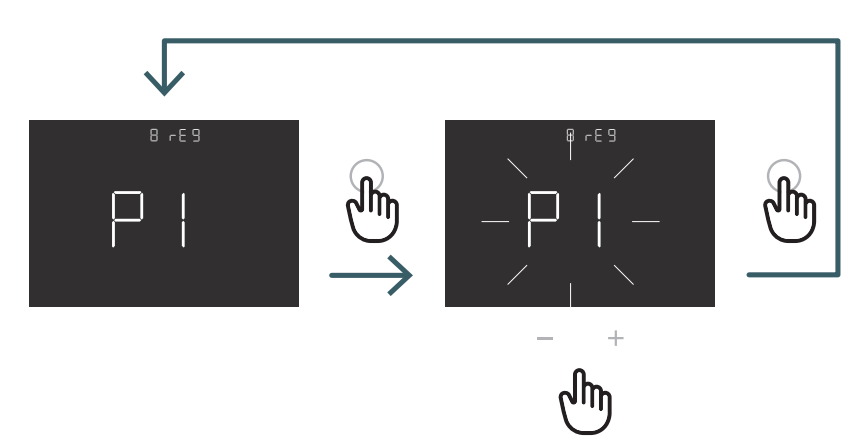

Nacisnąć przycisk + lub - , aby wybrać typ regulacji P lub PI, a następnie nacisnąć przycisk ENTER, aby potwierdzić.

#### 5.3.2.9 09 TOS Typ systemu

Aby uzyskać prawidłowe parametry sterowania PI, należy wybrać odpowiedni system, w którym zainstalowano termostat: 01: Ogrzewanie o małej bezwładności termicznej (fancoil)

- 02: Ogrzewanie o średniej bezwładności termicznej (grzejniki)
- 03: Ogrzewanie o dużej bezwładności termicznej (np. ogrzewanie podłogowe)

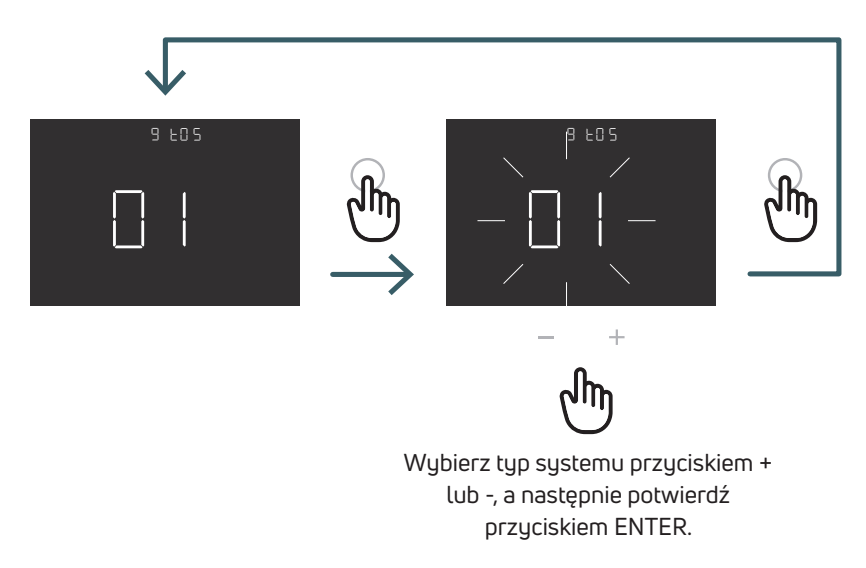

5.3.2.10 10 FP Temperatura ochrony przeciwzamrożeniowej

Temperatura ochrony przeciwzamrożeniowej pozwala uniknąć ryzyka zamarznięcia układu, gdy termostat pozostaje w trybie uśpienia.

W takim przypadku termostat wyświetla ikonę ochrony przeciwzamrożeniowej i gwarantuje minimalną temperaturę ustawioną w tym menu.

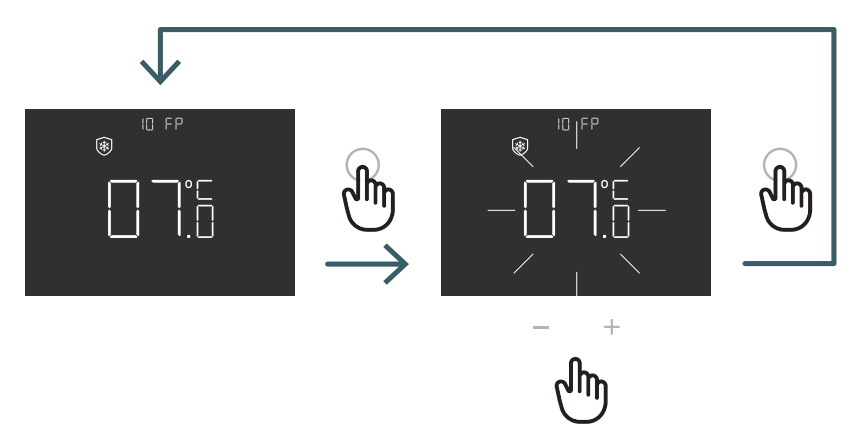

Naciśnij przycisk + lub -, aby ustawić temperaturę ochrony przeciwzamrożeniowej, a następnie potwierdź przyciskiem ENTER.

#### 5.3.2.11 11 LOT Typ blokady

Termostat ma dwie różne blokady, więc w tym menu można ustawić: FUL (pełna): Zablokuj wszystkie zmiany po aktywacji trybu blokady HOT (hotel): Po włączeniu tego trybu blokady, można używać tylko przycisków + i -.

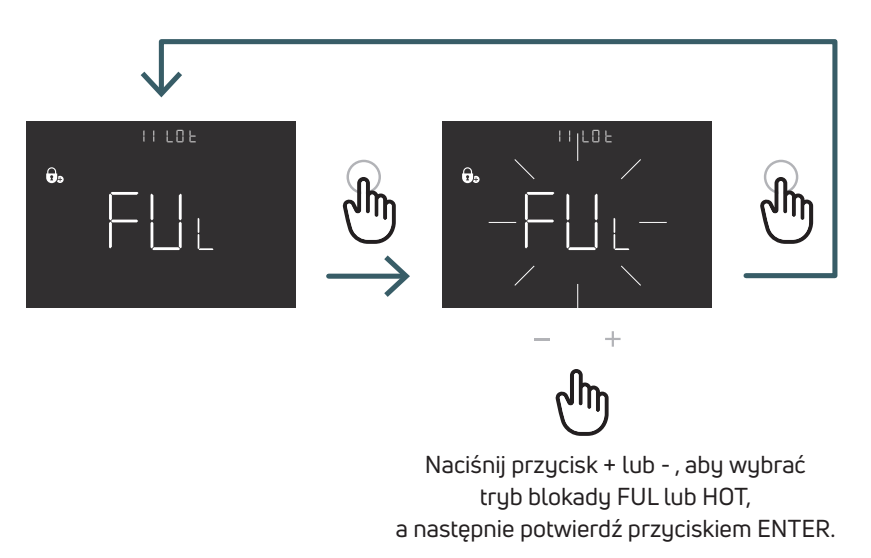

#### 5.3.2.12 12 SBR Jasność ekranu

Poziom jasności ekranu i przycisków w trybie wygaszenia (po 15 sekundach od ostatniego naciśnięcia przycisku)

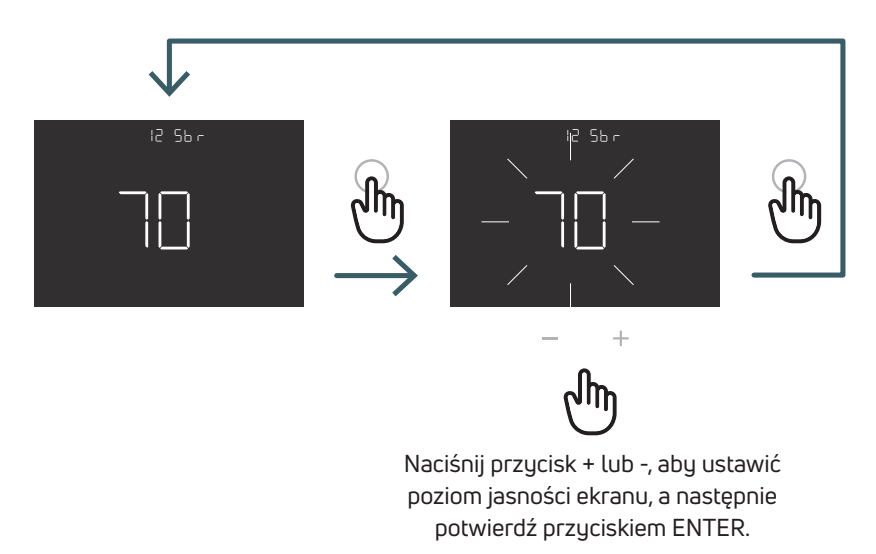

5.3.2.13 13 OWF Typ funkcji otwartego okna

Istnieją trzy różne typy funkcji otwartego okna, więc w tym menu można ustawić:

FAS (szybki): Aktywować funkcję, kiedy spadek temperatury o 5 stopni w ciągu 5 minut, podczas ogrzewania. MID (średnie): Aktywować funkcję, gdy spadek temperatury o 3 stopnie w ciągu 5 minut, podczas grzania. SLO (wolno): Aktywować funkcję, gdy spadek temperatury o 2 stopnie w ciągu 5 minut, podczas ogrzewania.

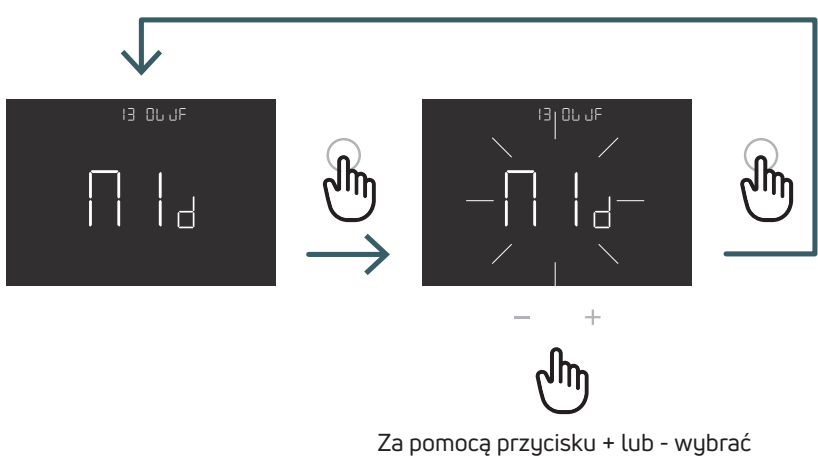

Za pomocą przycisku + lub - wybrać typ funkcji otwartego okna i potwierdzić przyciskiem ENTER.

5.3.2.14 14 RES resetowanie Menu zaawansowanego do ustawień fabrycznych

W tym menu można zresetować wszystkie ustawienia zaawansowanego menu do wartości domyślnych. W tabeli X2 podano domyślne wartości menu zaawansowanego.

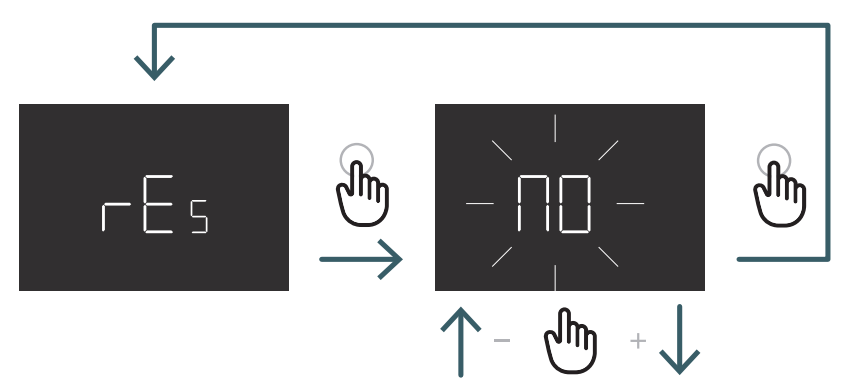

Naciśnij przycisk + lub -, aby ustawić YES , aby wrócić do ustawieńfabrycznych, lub NO , aby nie resetować menu zaawansowanego, a następnie potwierdź, naciskając przycisk ENTER.

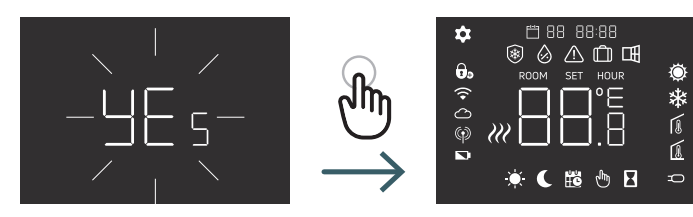

| N° | Menu | Opis menu                                                                                   | Wartość domyślna | Zakres                            |
|----|------|---------------------------------------------------------------------------------------------|------------------|-----------------------------------|
| 1  | OUT  | Wyjście NO/NC                                                                               | NO               | NO/NC                             |
| 2  | SEN  | Tryb czujnika                                                                               | 0                | 00,01,02,03                       |
| 3  | AIC  | Kalibracja czujnika wewnętrznego                                                            | 0                | -5:+5                             |
| 4  | FIC  | Kalibracja czujnika zewnętrznego<br>(widoczna, jeśli podłączony<br>jest czujnik zewnętrzny) | 0                | -5:+5                             |
| 5  | LTH  | Dolny limit temp. podłogi                                                                   | 15               | +5:+20                            |
| 6  | HTH  | Górny limit temp. podłogi                                                                   | 35               | +22:+45                           |
| 7  | LTC  | Dolny limit temperatury podłogi<br>(tryb chłodzenia)                                        | 18               | +12:+20                           |
| 8  | REG  | Typ regulacji                                                                               | PI               | PI (proporcjonalna) / P (wł.wył.) |
| 9  | TOS  | Typ systemu                                                                                 | 3                | 01, 02, 03                        |
| 10 | FP   | Temp. ochrony przeciwzamrożeniowej                                                          | 7                | +5:+10                            |
| 11 | LOT  | Typ blokady                                                                                 | FULL             | FULL/HOT                          |
| 12 | SBR  | Jasność ekranu                                                                              | 70               | 0 - 99                            |
| 13 | OWF  | Typ funkcji otwartego okna                                                                  | Middle           | Fast, Middle, Slow                |
| 14 | RES  | Przywracania ustawień fabrycznych w<br>menu zaawansowanum                                   | No               | Yes/No                            |

#### 5.4 Alarmy i Ostrzeżenia

Jeśli występują alarmy lub ostrzeżenia, są one wyświetlane za pomocą ikon.

| Ikony                              | A/0 | Opis                                                                                    | Przyczyna                                                                                                    | Efekt                                                                                                    |
|------------------------------------|-----|-----------------------------------------------------------------------------------------|----------------------------------------------------------------------------------------------------|----------------------------------------------------------------------------------------------------|
| Stała ikona<br>(nie miga-<br>jąca) | A   | Uszkodzony<br>lub odłączony<br>czujnik temperatury                                      | Uszkodzony czujnik<br>wewnętrzny (tryb czujnika<br>00 lub 03) / uszkodzony<br>lub odłączony czujnik<br>zewnętrzny (tryb czujnika<br>01, 02 lub 03)                | Termostat jest zablokowany. W przypadku<br>alarmu czujnika wewnętrznego należy wy-<br>mienić termostat. W przypadku alarmu czujnika<br>zewnętrznego należy najpierw sprawdzić<br>podłączenie czujnika zewnętrznego, w przeci-<br>wnym razie wymienić czujnik zewnętrzny.                                                                                                    |
| Migająca<br>ikona                  | 0   | Niska temperatura<br>w trybie ogrzewania                                                | Zewnętrzny czujnik<br>podłogowy (tryb 01<br>lub 03 czujnika) wykrywa<br>temperaturę poniżej limitu<br>LTH (patrz menu zaawan-<br>sowane 05)                       | Jest to tylko ostrzeżenie, sprawdzić,<br>czy system działa prawidłowo<br>(np. sprawdzić, czy kocioł działa<br>podczas żądania ogrzewania)                                                                                                    |
| Migające<br>ikony                  | A   | Wysoka temperatura<br>w trybie ogrzewania                                               | Zewnętrzny czujnik<br>podłogowy (tryb 01<br>lub 03 czujnika) wykrywa<br>temperaturę przekracza-<br>jącą wartość graniczną<br>HTH (patrz menu zaawan-<br>sowane 6) | Jest to alarm, termostat jest<br>zablokowany do momentu,<br>gdy temperatura podłogi powróci<br>do poziomu niższego od limitu HTH.                                                                                                    |
| Migające<br>ikony                  | A   | Niska temperatura<br>w trybie chłodzenia                                                | Zewnętrzny czujnik<br>podłogowy (tryb 01 lub<br>03 czujnika) wykrywa<br>temperaturę poniżej<br>limitu LTC (patrz menu<br>zaawansowane 7)                          | Jest to alarm, termostat<br>jest zablokowany do momentu,<br>gdy temperatura podłogi powróci<br>do poziomu wyższego niż limit LTC.                                                                                                    |
| Migająca<br>ikona                  | 0   | Zmiana trybu chłodzenia<br>na termostacie, który<br>działa tylko w trybie<br>ogrzewania | Jeśli funkcja chłodzenia<br>jest wyłączona<br>(Menu użytkownika<br>3: COL - OFF),<br>a termostat działa tylko<br>w trybie ogrzewania                              | W przypadku próby zmiany na tryb<br>chłodzenia z termostatu (długie naciśnięcie<br>przycisków ENTER i -) ikona ogrzewania<br>miga przez kilka sekund.<br>Jeśli termostat jest podłączony do listwy<br>automatyki, a system zmienia tryb chłodze-<br>nia, termostat zostanie zablokowany, a ikona<br>ogrzewania będzie migać przez cały czas,<br>przez jaki system będzie w trybie chłodzenia. |

#### 6 ZASTOSOWANIE DYREKTYWY WEEE - DYREKTYWA 2012/19/UE

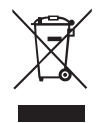

Symbol przekreślonego kosza na śmieci na kółkach oznacza, że na terenie Unii Europejskiej wszystkie produkty elektryczne i elektroniczne po zakończeniu okresu ich eksploatacji muszą być odbierane oddzielnie od innych odpadów. Nie należy wyrzucać tego urządzenia do nieposortowanych odpadów komunalnych. Urządzenie należy przekazać do odpowiedniego punktu zbiórki odpadów elektrycznych i elektronicznych lub zwrócić do sprzedawcy przy zakupie nowego równoważnego typu sprzętu.

Odpowiednia osobna zbiórka sprzętu w celu rozpoczęcia recyklingu, przetwarzania i ochrony środowiska i utylizacja pomagają uniknąć negatywnego wpływu na środowisko i zdrowie z powodu obecności niebezpiecznych substancji w sprzęcie elektrycznym i elektronicznym oraz w wyniku niewłaściwej utylizacji lub niewłaściwego użytkowania tego samego sprzętu lub jego części, oddzielny zbiór sprzyja również recyklingowi materiałów, z których składa się sprzęt. Obowiązujące prawo przewiduje sankcje w przypadku nielegalnej utylizacji produktu.

#### A PURMO GROUP BRAND

Bulevardi 46 P.O. Box 115 FI-00121 Helsinki Finland www.purmogroup.com

Podczas tworzenia tego dokumentu dołożono wszelkich starań. Żadna część tego dokumentu nie może być powielana bez wyraźnej pisemnej zgody Purmo Group. Purmo Group nie ponosi odpowiedzialności za jakiekolwiek nieścisłości lub konsekwencje wynikające z wykorzystania lub niewłaściwego wykorzystania informacji tutaj zawartych.

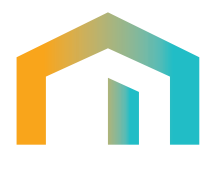